Пошаговая инструкция подачи заявления (запроса)

«Выдача акта освидетельствования проведения основных работ по строительству (реконструкции) объекта индивидуального жилищного строительства с привлечением средств материнского (семейного) капитала»

в отдел архитектуры и градостроительства администрации ГО г. Стерлитамак РБ через Российский портал государственных и муниципальных услуг (ГОСУСЛУГИ РФ)

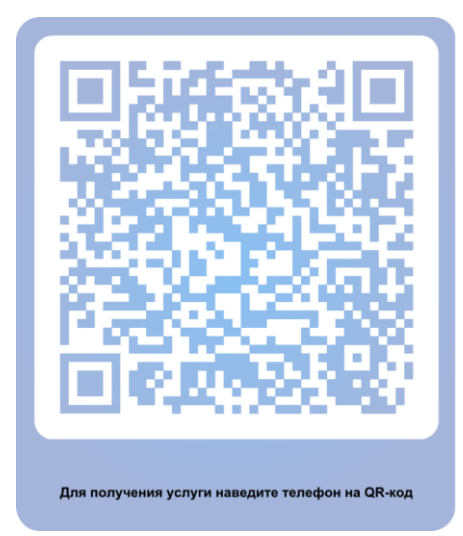

Пошаговая инструкция подачи заявления (запроса) в отдел архитектуры и градостроительства администрации ГО г. Стерлитамак РБ через Российский портал государственных и муниципальных услуг (ГОСУСЛУГИ РФ)

## 1. Найти сайт ГОСУСЛУГИ РФ:

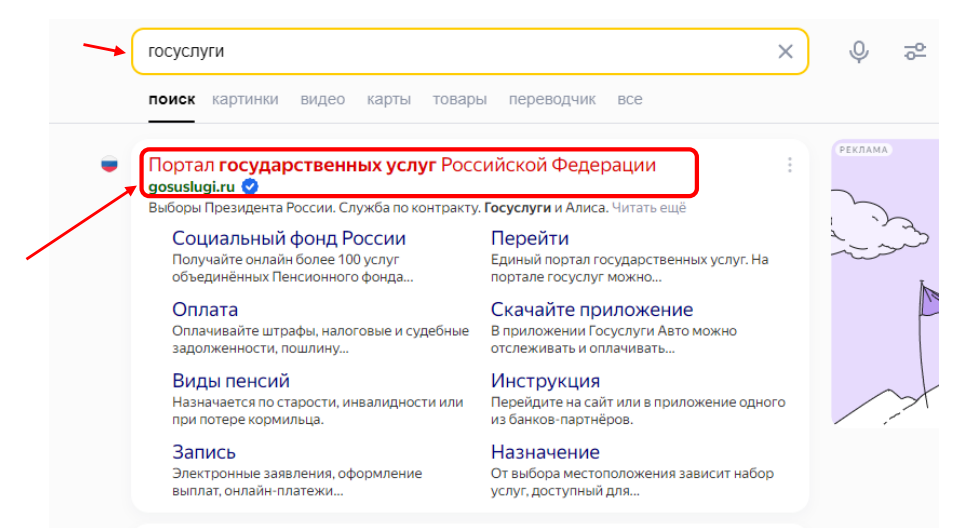

2. Войти на сайт через свои учетные данные, вводим логин и пароль от своих ГОСУСЛУГ:

| госуслуги                               |                                                |
|-----------------------------------------|------------------------------------------------|
| Телефон / Email / СНИЛС                 | куда еще можно воити с<br>паролем от Госуслуг? |
| Пароль                                  |                                                |
| Войти                                   |                                                |
| Войти другим способом<br>QR-код Эл. по/ | н<br>длись                                     |
| Не удаётся войти?<br>Зарегистрироваться |                                                |

Добавлено примечание ([V1]):

3. В поисковике пишем наименование муниципальной услуги:

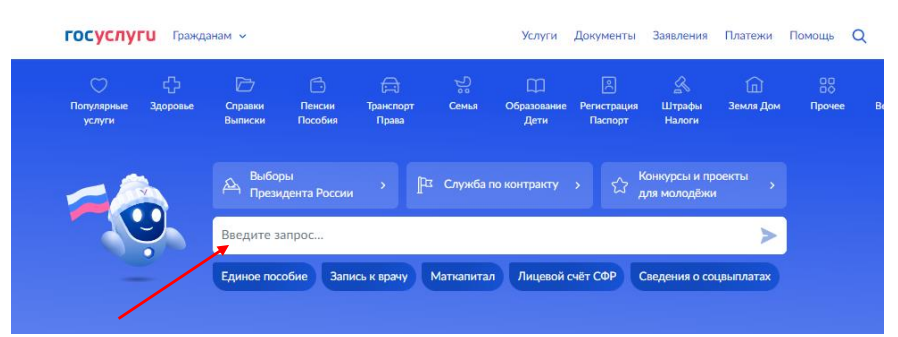

4. В нашем случае это «Выдача акта освидетельствования основных работ», нажимаем на неё:

|   | выдача акта освидетельствования пр                                                                                     | ооведения основных работ |
|---|----------------------------------------------------------------------------------------------------|--------------------------|
|   | Вот что я нашёл                                                                                                    |                          |
| / | Акт освидетельствования работ по строительству (реконструкции),<br>осуществляемых с привлечением материнского капитала | •                        |
|   | Порядок проведения освидетельствования маломерных судов через<br>Госуслуги                                             | •                        |
|   | Как исправить ошибку или опечатку в акте освидетельствования<br>маломерного судна                                      | •                        |
|   | Выдача разрешения на проведение буровых работ                                                                          | •                        |
|   | Виды освидетельствования маломерных судов                                                                              | » ը ը                    |
|   | Показать, что нашлось ещё                                                                                              |                          |
| - | Введите запрос                                                                                                    | >                        |

5. Нажимаем кнопку «Начать»:

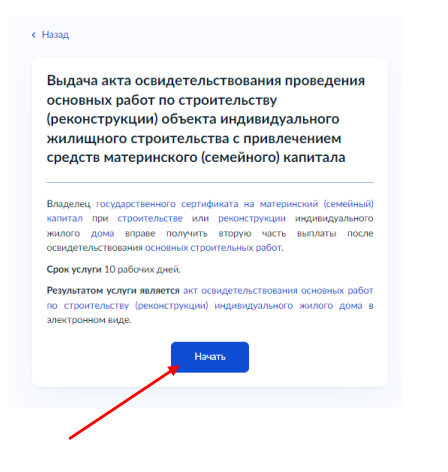

6. Заявителями на получение муниципальной услуги являются физические лица, получившие государственный сертификат на материнский (семейный) капитал.

Представителями – могут представлять лица, обладающие соответствующими полномочиями (нотариальная доверенность).

| госуслуги | Гражданам 🗸 |                                      | Услуги | Документы | Заявления | Платежи | Помощь |
|-----------|-------------|--------------------------------------|--------|-----------|-----------|---------|--------|
|           |             | < назад<br>Кто обратился за услугой? |        |           |           |         |        |
|           |             | Заявитель                            |        |           | >         |         |        |
|           |             | Представитель                        |        |           | >         |         |        |
|           |             |                                      |        |           |           |         |        |

7. Пошагово проверяем сведения о заявителе/телефон/эл. почту:

| Иванов Иван Иванович           | Контактинай телефон<br>+79******** |
|--------------------------------|------------------------------------|
| Дата рождения                  | 2 Редактировать                    |
| Паспорт гражданина РФ          |                                    |
| Серия и номер<br>80++ 20++     | Вереко                             |
| Дата выдачи                    |                                    |
|                                |                                    |
| Кем выдан                      | К Назад                            |
| МВД по Республике Башкортостан | Электронная почта заявителя        |
| Код подразделения              | Since point and the station to the |
| 020+++                         | Электориная почта                  |
|                                | @mail.ru                           |
| Изменить                       |                                    |
|                                | Редактировать                      |
|                                |                                    |
| Верно                          |                                    |
|                                | Верно                              |

8. Право зарегистрировано в ЕГРН – если в выписке на земельный участок указан собственник и собственником является заявитель. Право не зарегистрировано в ЕГРН – то необходимо приложить копии правоустанавливающих документов.

| Гражданам 🗸 |                                                                                                    | Услуги                                  | Документы                                          | Заявления                | Платежи | Помоц |
|-------------|----------------------------------------------------------------------------------------------------|-----------------------------------------|----------------------------------------------------|--------------------------|---------|-------|
|             | < Назад                                                                                                    |                                         |                                                    |                          |         |       |
|             | Право на земельный участ<br>ЕГРН?                                                                                          | ок заре                                 | гистриров                                          | ано в                    |         |       |
|             | Наличие зарегистрированного права на<br>государственном реестре недвижимости<br>на сайте Росреестра https://rosreestr.gov. | земельный<br>и можно пр<br>ru, в раздел | участок в Един<br>оверить в личн<br>le «Мои объект | ом<br>ом кабинете<br>ы». |         |       |
|             | Право зарегистрировано в ЕГРН                                                                                              |                                         |                                                    | >                        |         |       |
|             | Право не зарегистрировано в ЕГРН                                                                                           |                                         |                                                    | >                        |         |       |
|             |                                                                                                    |                                         |                                                    |                          |         |       |

9. Заполняем сведения о земельном участке, а именно кадастровый номер и адрес:

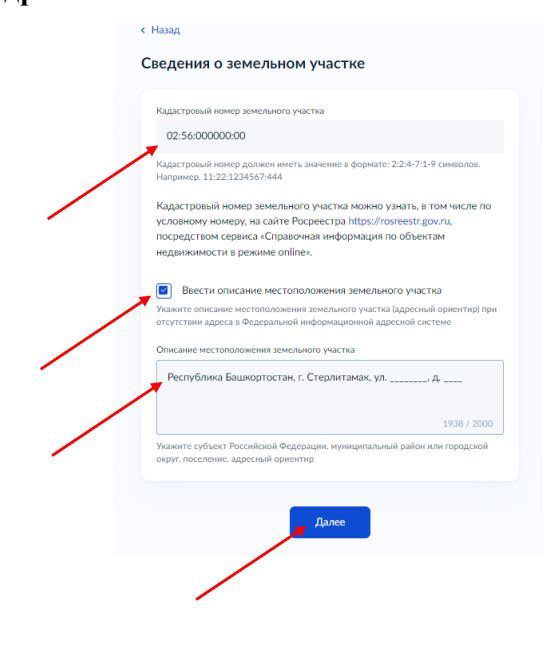

10. Выбираем «Уведомление о соответствии параметров планируемого строительства (реконструкции)»:

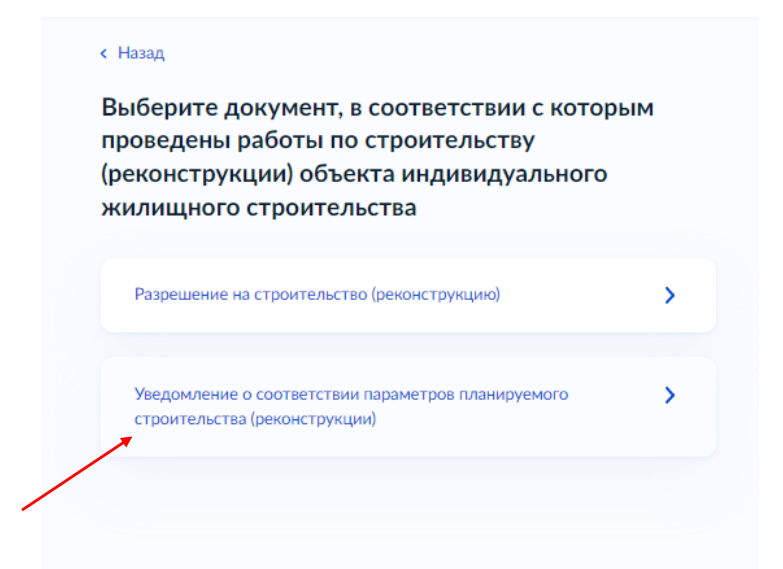

11. Выбираем вид строительных работ:

| Строительство | > |
|---------------|---|
| Реконструкция | > |
|               |   |
|               |   |

12. Заполняем материалы, которые использовались при изготовлении фундамента/стен/кровли:

| Монтаж фунда                | мента                                                    |
|-----------------------------|----------------------------------------------------------|
| бетон                       |                                                          |
| Укажите основ<br>фундамента | ные материалы, которые использовались при изготовлении   |
| Возведение сте              | 24                                                       |
| кирпич                      |                                                          |
| Укажите основ               | ные материалы, которые использовались при изготовлении с |
| Возведение кро              | овли                                                     |
| профнасти                   | n                                                        |
| Укажите основ               | ные материалы, которые использовались при изготовлении к |

13. В адресной строке пишем <u>город Стерлитамак</u> и нажать кнопку «Выбрать»:

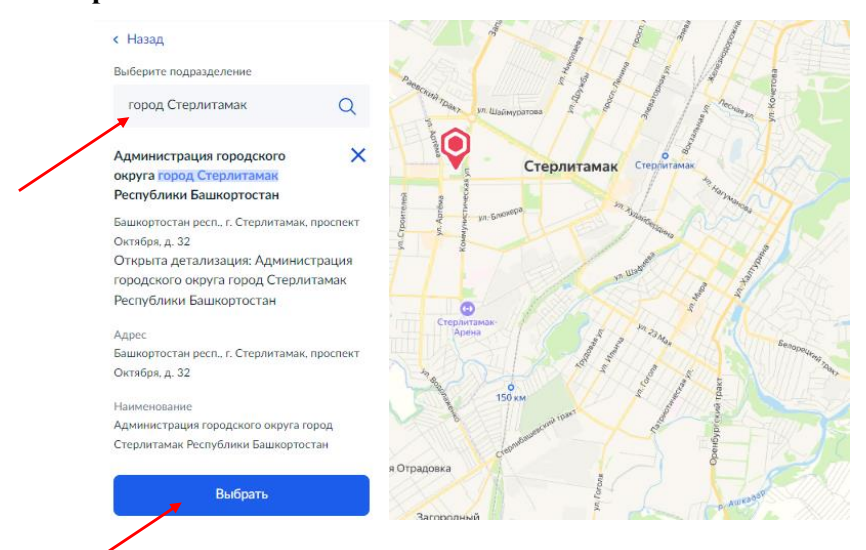

14. Способ получения готового документа выбираем и нажимаем «Подать заявление»:

|   | < назад<br>Способ получения результата                             |
|---|--------------------------------------------------------------------|
|   |                                                                    |
|   | Электронный результат будет направлен в ваш личный кабинет на ЕПГУ |
|   | Получить дополнительно результат на бумажном носителе              |
| / | МФЦ Личное обращение в уполномоченный орган                        |
|   | Подать заявление                                                   |
|   |                                                                    |
|   |                                                                    |
|   |                                                                    |

## Заявление отправлено!